How to Change a Patient's Email Address

Last Modified on 09/26/2024 2:07 pm EDT

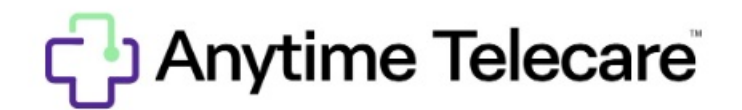

## How to Change a Patient Account Email

1. Click on the patient tab and select patient.

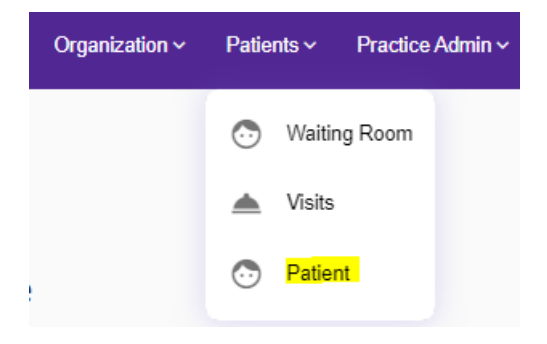

2. Type in the patient's name and select the correct patient.

| Patient              |            |            |             |                    |                   |               |                                     |
|----------------------|------------|------------|-------------|--------------------|-------------------|---------------|-------------------------------------|
| test                 | patient    | 03/31/2000 | Parent Phor | e Number Parent E  | mail Address Sea  | rch X All     | Add New Patient                     |
| Practice             | First Name | Last Name  | DOB         | Account First Name | Account Last Name | Account Email | Location                            |
| Big Heart Pediatrics | Test       | Patient    | 03-31-2000  | He                 | Heh               |               | 123 test street Luling TX 78648     |
| Big Heart Pediatrics | Test       | Patient    | 03-31-2000  | Test               | Patient           |               |                                     |
| Big Heart Pediatrics | Test       | Patient    | 03-31-2000  | Cait               | Test Patient      | Contraction ( | 123 Test Lane Madison Alabama 35757 |

3. Click update email under the account holder information.

## Account Login Settings

| Account Email                    |              |              |
|----------------------------------|--------------|--------------|
| Account Phone<br>(265) 558- 2045 |              |              |
| Status<br>Account Not Verified   |              |              |
| Send Registration Link           | Update Email | Update Phone |

## 4. Type in the updated email address in both boxes and then click save.

## Account Login Settings

| CONFIRM EMAIL * |  |  |
|-----------------|--|--|
|                 |  |  |
|                 |  |  |
|                 |  |  |
|                 |  |  |

If an update unsuccessful message appears, please contact the support team at support@anytimetelecare.com or 615-722-7201